# **Testing web applications using Cypress**

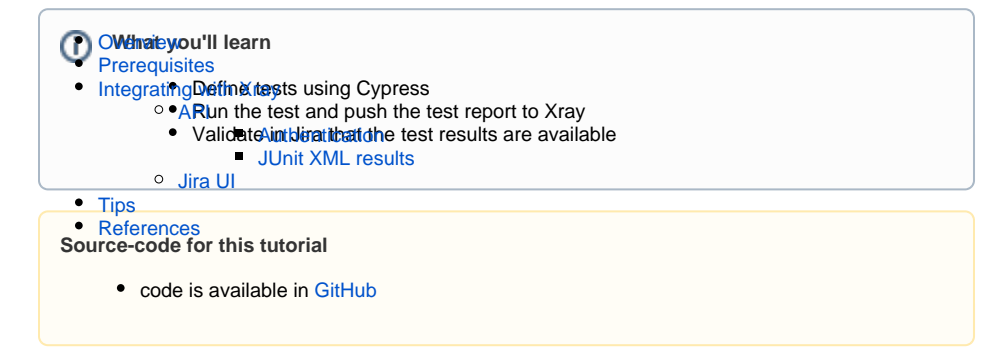

# Overview

Cypress is a JavaScript based testing framework for test automation. Cypress is often compared to Selenium, but it is different; unlike Selenium that is executed outside of the browser Cypress is executed within it, in the same run loop as your application.

Cypress runs in a NodeJS server process that allows Cypress and the NodeJS server to constantly communicate, synchronize, and perform tasks on behalf of each other. This provides Cypress the ability to respond to the application's events in real time, and at the same time work outside of the browser for tasks that require a higher privilege.

### Cypress and Cucumber

If you're using Cypress and Cucumber (i.e. using Gherkin test scenarios), please see the tutorial Testing using Cypress and Cucumber in JavaScript instead.

# Prerequisites

For this example we will use Cypress to write tests that aim to validate the Cypress todo example.

We will need:

- Access to a Cypress todo example site that we aim to test
- Cypress installed in your machine

To start using the Cypress please follow the Get Started documentation.

The tests consists in validating the operations over todo's elements of the Cypress todo example, for that we have defined several tests to:

- Validate that we can add new todo items;
- Validate that we can check an item as completed;
- Validate that we can filter for completed/uncompleted tasks;
- Validate that we can delete all completed tasks.

The target web application is a simple "todos" made available by Cypress.

| ~      | What needs to be done?       |  |
|--------|------------------------------|--|
|        | Pay electric bill            |  |
|        | Walk the dog                 |  |
| 2 item | ns left All Active Completed |  |

Each of these tests will have a series of actions and validations to check that the desired behavior is happening as we can see below:

| todo.cy.js |  |  |  |
|------------|--|--|--|
|            |  |  |  |
|            |  |  |  |
|            |  |  |  |
|            |  |  |  |
|            |  |  |  |
|            |  |  |  |
|            |  |  |  |
|            |  |  |  |
|            |  |  |  |
|            |  |  |  |
|            |  |  |  |
|            |  |  |  |
|            |  |  |  |
|            |  |  |  |
|            |  |  |  |
|            |  |  |  |

```
describe('example to-do app', () => {
 beforeEach(() => {
   cy.visit(Cypress.config('baseUrl'))
  })
  it('can add new todo items', () => {
    const newItem = 'Feed the cat'
    cy.get('[data-test=new-todo]').type(`${newItem}{enter}`)
    cy.get('.todo-list li')
      .should('have.length', 3)
      .last()
      .should('have.text', newItem)
  })
  it('can check an item as completed', () => {
    cy.contains('Pay electric bill')
      .parent()
      .find('input[type=checkbox]')
      .check()
    cy.contains('Pay electric bill')
      .parents('li')
      .should('have.class', 'completed')
  })
  context('with a checked task', () => {
    beforeEach(() => {
     cy.contains('Pay electric bill')
        .parent()
        .find('input[type=checkbox]')
        .check()
    })
    it('can filter for uncompleted tasks', () => {
     cy.contains('Active').click()
      cy.get('.todo-list li')
        .should('have.length', 1)
        .first()
        .should('have.text', 'Walk the dog')
      cy.contains('Pay electric bill').should('not.exist')
    })
    it('can filter for completed tasks', () => {
     cy.contains('Completed').click()
      cy.get('.todo-list li')
        .should('have.length', 1)
        .first()
        .should('have.text', 'Pay electric bill')
     cy.contains('Walk the dog').should('not.exist')
    })
    it('can delete all completed tasks', () => {
     cy.contains('Clear completed').click()
      cy.get('.todo-list li')
       .should('have.length', 1)
        .should('not.have.text', 'Pay electric bill')
      cy.contains('Clear completed').should('not.exist')
    })
  })
})
```

The tests are simple but let's look into two diferences that allow a little more control, the first one is the possibility to use hooks like *beforeEach* to, as the name implies, execute some operations before each test execution. In this example we are accessing the target page before each test avoiding repeating this instruction in each test.

```
beforeEach
...
beforeEach(() => {
    cy.visit('https://example.cypress.io/todo')
})
...
```

The other one helps in the test organization and have a direct effect on how the results will be written in the result file, in our case we are using *context* (but we could use *describe* or *specify*). This will group the tests beneath into the same testsuite.

| context                                               |
|-------------------------------------------------------|
| <pre> context('with a checked task', () =&gt; {</pre> |

These tests are defined to validate the application ability to manage todo's by accessing the Cypress todo example and performing operations that will generate an expected output.

Once the code is implemented it can be executed with the following command:

npx cypress run

The results are immediately available in the terminal.

| ( <u>Run Starting</u> )                                                                                    |                                                                                                    |       |  |  |  |
|----------------------------------------------------------------------------------------------------|----------------------------------------------------------------------------------------------------|-------|--|--|--|
| Cypress:<br>Browser:<br>Node Version:<br>Specs:<br>Searched:                                               | 12.4.0<br>Electron 106 (headless)<br>v14.16.0 (/usr/local/bin/no<br>1 found (todo.cy.js)<br>cypress/e2e/* |       |  |  |  |
| Running: todo.<br>( <u>Results</u> )                                                                       |                                                                                                    |       |  |  |  |
| Tests:<br>Passing:<br>Failing:<br>Pending:<br>Skipped:<br>Screenshots:<br>Video:<br>Duration:<br>Spec Ran: | 5<br>5<br>9<br>9<br>9<br>9<br>9<br>4<br>false<br>4 seconds<br>todo.cy.js                                  |       |  |  |  |
| ( <u>Run Finished</u> )<br>Spec                                                                            |                                                                                                    |       |  |  |  |
| 🖌 todo.cy.js                                                                                               |                                                                                                    | 00:04 |  |  |  |
| <ul> <li>All specs</li> </ul>                                                                              | passed!                                                                                                   | 00:04 |  |  |  |

In this example, all tests have succeed, as seen in the previous terminal screenshot. It generates the following JUnit XML report.

#### Junit Report

```
<?xml version="1.0" encoding="UTF-8"?>
<testsuites name="Mocha Tests" time="4.404" tests="6" failures="0">
  <testsuite name="Root Suite" timestamp="2023-01-30T17:46:57" tests="0"
file="cypress/e2e/todo.cy.js" time="0.000" failures="0">
  </testsuite>
  <testsuite name="example to-do app" timestamp="2023-01-30T17:46:57"
tests="3" time="0.000" failures="0">
   <testcase name="example to-do app displays two todo items by default"
time="0.842" classname="displays two todo items by default">
   </testcase>
    <testcase name="example to-do app can add new todo items" time="0.477"
classname="can add new todo items">
    </testcase>
    <testcase name="example to-do app can check off an item as completed"
time="0.267" classname="can check off an item as completed">
    </testcase>
  </testsuite>
  <testsuite name="with a checked task" timestamp="2023-01-30T17:47:00"
tests="3" time="1.060" failures="0">
   <testcase name="example to-do app with a checked task can filter for
uncompleted tasks" time="0.345" classname="can filter for uncompleted
tasks">
    </testcase>
    <testcase name="example to-do app with a checked task can filter for
completed tasks" time="0.350" classname="can filter for completed tasks">
    </testcase>
    <testcase name="example to-do app with a checked task can delete all
completed tasks" time="0.341" classname="can delete all completed tasks">
    </testcase>
  </testsuite>
</testsuites>
```

#### Notes:

- You can invoke Cypress locally and use it to assist you to write and execute tests with: npx cypress open
- Use cypress.config.js to define configuration values such as taking screenshots, recordings or the reporter to use (more info here).
- Different parameters can be used in the command line (more info here)
- We are using JUnit reporter but others are available (more info here)

## Integrating with Xray

As we saw in the previous example, where we are producing JUnit reports with the test results. It is now a matter of importing those results to your Jira instance; this can be done by simply submitting automation results to Xray through the REST API, by using one of the available CI/CD plugins (e.g. for Jenkins), or using the Jira interface to do so.

### API

### API

Once you have the report file available you can upload it to Xray through a request to the REST API endpoint for JUnit, and for that the first step is to follow the instructions in v1 or v2 (depending on your usage) to obtain the token we will be using in the subsequent requests.

#### Authentication

The request made will look like:

```
curl -H "Content-Type: application/json" -X POST --data '{ "client_id":
   "CLIENTID","client_secret": "CLIENTSECRET" }' https://xray.cloud.getxray.
   app/api/v2/authenticate
```

The response of this request will return the token to be used in the subsequent requests for authentication purposes.

#### JUnit XML results

Once you have the token we will use it in the API request with the definition of some common fields on the Test Execution, such as the target project, project version, etc.

```
curl -H "Content-Type: text/xml" -X POST -H "Authorization: Bearer
$token" --data @"todo-results.xml" https://xray.cloud.getxray.app/api/v2
/import/execution/junit?projectKey=XT&testPlanKey=XT-601
```

With this command we are creating a new Test Execution in the referred Test Plan with a generic summary and six tests with a summary based on the test name.

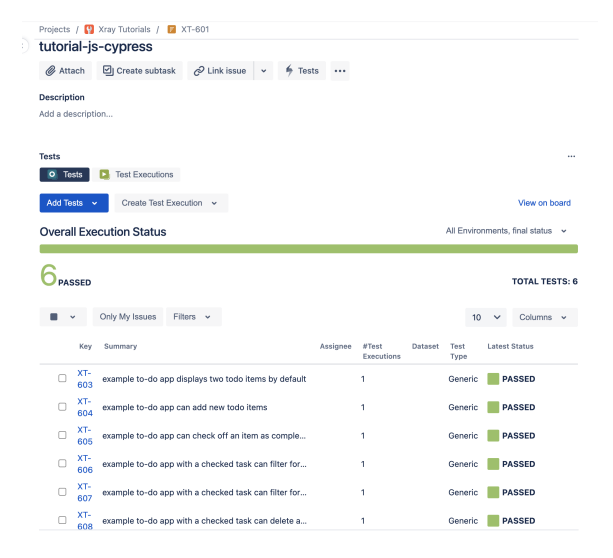

### Jira UI

#### Jira UI

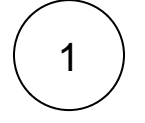

Create a Test Execution linked to the Test Plan that you have.

| Projects / 😲 Xray Tutorials / 📔 XT-601                                              |                       |          |                     |         |              |        |                  |
|-------------------------------------------------------------------------------------|-----------------------|----------|---------------------|---------|--------------|--------|------------------|
| tutorial-js-cypress                                                                 |                       |          |                     |         |              |        |                  |
| 🖉 Attach 🕑 Create subtask 🔗 Link i                                                  | ssue 👻 🔶 Test         | ts       |                     |         |              |        |                  |
| Description                                                                         |                       |          |                     |         |              |        |                  |
| Add a description                                                                   |                       |          |                     |         |              |        |                  |
|                                                                                     |                       |          |                     |         |              |        |                  |
| Tests                                                                               |                       |          |                     |         |              |        |                  |
| Tests     Test Executions                                                           |                       |          |                     |         |              |        |                  |
| Add Tests V Create Test Execution V                                                 | l                     |          |                     |         |              |        | View on board    |
| Overall Execut All tests                                                            |                       |          |                     |         | All Enviro   | nments | , final status 🐱 |
| With status                                                                         |                       |          |                     |         |              |        |                  |
| 6 <sub>PASSED</sub>                                                                 |                       |          |                     |         |              |        | TOTAL TESTS: 6   |
| <ul> <li>Only My Issues</li> <li>Filters</li> </ul>                                 |                       |          |                     |         | 10           | ~      | Columns 🗸        |
| Key Summary                                                                         |                       | Assignee | #Test<br>Executions | Dataset | Test<br>Type | Lates  | t Status         |
| C XT-<br>603 example to-do app displays two t                                       | odo items by default  |          | 1                   |         | Generic      | P      | ASSED            |
| XT-<br>604 example to-do app can add new to<br>604 example to-do app can add new to | rodo items            |          | 1                   |         | Generic      | P      | ASSED            |
| <ul> <li>XT-<br/>605 example to-do app can check off</li> </ul>                     | an item as comple     |          | 1                   |         | Generic      | P      | ASSED            |
| XT-<br>606 example to-do app with a checke                                          | d task can filter for |          | 1                   |         | Generic      | P      | ASSED            |
| <ul> <li>XT-<br/>607 example to-do app with a checke</li> </ul>                     | d task can filter for |          | 1                   |         | Generic      | P      | ASSED            |

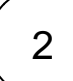

### Fill in the necessary fields and press "Create"

| Create planned Test Execution |
|-------------------------------|
|-------------------------------|

| roject                                    |   |
|-------------------------------------------|---|
| Yray Tutorials                            |   |
| Aley fotoriela                            |   |
| ummary *                                  |   |
| Test Execution for Test Plan XT-601       |   |
| ssignee                                   |   |
| Cristiano Cunha                           | ~ |
| hoose a user to assign the Test Execution |   |
| ix Version/s                              |   |
| Select                                    | ~ |
| est Environment                           |   |
| Select                                    | ~ |
|                                           |   |

3

Create Cancel

Open the Test Execution and import the JUnit XML report.

| est Execution for Test Plan XT-601                | To Do 🗸                  |                                 | Log work                              |
|---------------------------------------------------|--------------------------|---------------------------------|---------------------------------------|
| 🧬 Attach 🔄 Create sabtask 🖉 Linkissue 👻 🖸 Tests … | Details                  |                                 | Add Tag                               |
| bescription                                       | Aasignoe                 | G C1                            | zi Xporter                            |
|                                                   | Reporter                 | <b>(3)</b> 04                   | Xray - Generate Cucumber Feature file |
| testa                                             | Developm                 | ort Dr Creat                    | Xray - Import Execution Results       |
| Add Toess 👒                                       | View on board            |                                 | Nray - Document Generator             |
| Overall Execution Status                          | Labels                   | None                            | Connect Slack channel                 |
|                                                   | Freity                   | = Me                            | g Convert to Subtank                  |
| 6 <sub>то во</sub>                                | TOTAL TESTS: 6 Automatic | un ∳Rub                         | Move                                  |
|                                                   | Kperter                  | Open Xp                         | Clane                                 |
|                                                   | Test Plane               | a Open Ter                      | Defete                                |
|                                                   | Test Drvin               | onnorts Open Ter                | Find your field                       |
|                                                   | More fiel                | ids Original estimate, Time tra | Actions manu .                        |
|                                                   | Created 1                | minute ago                      | Print                                 |
|                                                   | Updated 5                | minate ago                      | Export XML                            |
| Activity                                          |                          |                                 | Export Word                           |
| how: All Commons History Worklog Xray History     | Newest first 17          |                                 | Take a tour                           |
| Add a comment                                     |                          |                                 | Find out more                         |

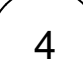

#### Import Execution Results

Choose file No file chosen The file with the execution results for the Test Execution.

| 「he <sup>-</sup> | Te                            | st E                                                                             | xecut                                                                             | on is                                                                         | now upda                                                                                                    | ted wi                                                                  | th th   | ie tes           | st resu                                        | ults ii | mpo                        | rte                |
|------------------|-------------------------------|----------------------------------------------------------------------------------|-----------------------------------------------------------------------------------|-------------------------------------------------------------------------------|----------------------------------------------------------------------------------------------------|-------------------------------------------------------------------------|---------|------------------|------------------------------------------------|---------|----------------------------|--------------------|
| Projects         | 1 😡                           | Xray Tu                                                                          | itorials / 🖪                                                                      | XT-609                                                                        |                                                                                                    |                                                                         |         |                  |                                                |         |                            |                    |
| Test             | Exe                           | cutio                                                                            | on for Te                                                                         | st Plan                                                                       | KT-601                                                                                                    |                                                                         |         |                  |                                                |         |                            |                    |
| @ Att            | ach                           | <b>(</b> ) Cr                                                                    | eate subtask                                                                      | 🖉 Link is                                                                     | sue 👻 🖸 Tests                                                                                                    |                                                                         |         |                  |                                                |         |                            |                    |
| Descrip          | tion                          |                                                                                  |                                                                                   |                                                                               |                                                                                                    |                                                                         |         |                  |                                                |         |                            |                    |
| Add a de         | escript                       | tion                                                                             |                                                                                   |                                                                               |                                                                                                    |                                                                         |         |                  |                                                |         |                            |                    |
|                  |                               |                                                                                  |                                                                                   |                                                                               |                                                                                                    |                                                                         |         |                  |                                                |         |                            |                    |
| Tests            |                               |                                                                                  |                                                                                   |                                                                               |                                                                                                    |                                                                         |         |                  |                                                |         |                            |                    |
| Add Te           | ests -                        | × .                                                                              |                                                                                   |                                                                               |                                                                                                    |                                                                         |         |                  |                                                |         | View or                    | h board            |
| Overa            | II Exe                        | ecutio                                                                           | n Status                                                                          |                                                                               |                                                                                                    |                                                                         |         |                  |                                                |         |                            |                    |
|                  |                               |                                                                                  |                                                                                   |                                                                               |                                                                                                    |                                                                         |         |                  |                                                |         |                            |                    |
| 6 <sub>PA</sub>  | SSED                          |                                                                                  |                                                                                   |                                                                               |                                                                                                    |                                                                         |         |                  |                                                |         | TOTAL T                    | ESTS: 6            |
|                  | ~                             | Only N                                                                           | ly Test Runs                                                                      | Filters ~                                                                     |                                                                                                    |                                                                         |         |                  |                                                | 10 🗸    | Colum                      | 15 ¥               |
|                  |                               |                                                                                  | Summary :                                                                         |                                                                               |                                                                                                    | Test                                                                    | Dataset | #Defects :       | Status :                                       |         |                            | Actions            |
|                  | Rank                          | t≑ Key∶                                                                          |                                                                                   |                                                                               |                                                                                                    | Type :                                                                  |         |                  |                                                |         |                            |                    |
| -                | Rank                          | xT-<br>603                                                                       | example to-c                                                                      | o app display                                                                 | s two todo items by defa                                                                                                    | Type :<br>ult Generic                                                   |         | 0                | PASSED                                         |         | ≣D                         |                    |
|                  | Rank<br>1<br>2                | xt-<br>603<br>XT-<br>604                                                         | example to-o                                                                      | o app display<br>o app can ad                                                 | s two todo items by defa<br>d new todo items                                                                                          | Type :<br>ult Generic<br>Generic                                        |         | 0<br>0           | PASSED                                         |         | ≣D<br>≣D                   |                    |
|                  | Rank<br>1<br>2<br>3           | xT-<br>603<br>XT-<br>604<br>XT-<br>605                                           | example to-o<br>example to-o<br>example to-o                                      | o app display<br>o app can ad<br>o app can ch                                 | s two todo items by defa<br>d new todo items<br>ack off an item as comple                                                             | Type :<br>ult Generic<br>Generic<br>e Generic                           |         | 0<br>0<br>0      | PASSED<br>PASSED<br>PASSED                     |         | ≣D<br>≣D<br>≣D             | ···<br>···         |
|                  | Rank<br>1<br>2<br>3<br>4      | xT-<br>603<br>XT-<br>604<br>XT-<br>605<br>XT-<br>606                             | example to-c<br>example to-c<br>example to-c<br>example to-c                      | o app display<br>o app can ad<br>o app can ch<br>o app with a i               | s two todo items by defa<br>d new todo items<br>bock off an item as comple<br>checked task can filter fo                              | Type :<br>ult Generic<br>Generic<br>e Generic<br>f Generic              |         | 0<br>0<br>0      | PASSED<br>PASSED<br>PASSED<br>PASSED           |         | =D<br>=D<br>=D<br>=D       | <br>               |
|                  | Rank<br>1<br>2<br>3<br>4<br>5 | xt-<br>603<br>XT-<br>604<br>XT-<br>605<br>XT-<br>606<br>XT-<br>606<br>XT-<br>607 | example to-co<br>example to-co<br>example to-co<br>example to-co<br>example to-co | o app display<br>o app can ad<br>o app can ch<br>o app with a<br>o app with a | s two todo items by defa<br>i new todo items<br>bok off an item as comple<br>checked task can filter fo<br>checked task can filter fo | Type :<br>ult Generic<br>Generic<br>e Generic<br>r Generic<br>r Generic |         | 0<br>0<br>0<br>0 | PASSED<br>PASSED<br>PASSED<br>PASSED<br>PASSED |         | ED<br>ED<br>ED<br>ED<br>ED | ····<br>···<br>··· |

Tests implemented using Cypress will have a corresponding Test entity in Xray. Once results are uploaded, Test issues corresponding to the Cypress tests are auto-provisioned, unless they already exist.

| Projects / 😲 Xray Tutorials / 🧿 XT-603                                               |                 |
|--------------------------------------------------------------------------------------|-----------------|
| example to-do app displays two todo items by de                                      | efault          |
| @ Attach ☑ Create subtask ⊘ Link issue 🗸 🖌 Test details                              |                 |
| Description                                                                          |                 |
| Add a description                                                                    |                 |
|                                                                                      |                 |
| Test details                                                                         |                 |
| 🔲 Test details 🧕 Preconditions 💽 Test Sets 💋 Test Plans 🗕 Te                         | ust Runs        |
| Test Type                                                                            | Test Repository |
| Generic 🗸                                                                            |                 |
|                                                                                      |                 |
| Definition                                                                           |                 |
| displays two todo items by default.example to-do app displays two todo items by defa | ult             |

Xray uses a concatenation of the suite name and the test name as the the unique identifier for the test.

In Xray, results are stored in a Test Execution, usually a new one. The Test Execution contains a Test Run per each test that was executed using Cypress.

| Projects | / 1    | xray IL    | itoriais / 🖬 | X1-609        |                |                  |                |         |          |        |      |           |         |
|----------|--------|------------|--------------|---------------|----------------|------------------|----------------|---------|----------|--------|------|-----------|---------|
| Test     | Exe    | cutio      | on for Te    | est Plan      | XT-60          | 1                |                |         |          |        |      |           |         |
| @ Att    | ach    | Cr Cr      | eate subtask | 🖉 Link        | issue 👻        | O Tests          | •••            |         |          |        |      |           |         |
| Descript | tion   |            |              |               |                |                  |                |         |          |        |      |           |         |
| Add a de | script | tion       |              |               |                |                  |                |         |          |        |      |           |         |
|          |        |            |              |               |                |                  |                |         |          |        |      |           |         |
| Tests    |        |            |              |               |                |                  |                |         |          |        |      |           |         |
| Add Te   | ists   | ~          |              |               |                |                  |                |         |          |        |      | View on   | board   |
| Overa    | ll Ex  | ecutio     | n Status     |               |                |                  |                |         |          |        |      |           |         |
|          |        |            |              |               |                |                  |                |         |          |        |      |           |         |
| 6        | PPED   |            |              |               |                |                  |                |         |          |        |      | TOTAL TE  | ESTS: 6 |
| U PAC    | 3350   |            |              |               |                |                  |                |         |          |        |      | TO TAL TE |         |
|          | ~      | Only M     | y Test Runs  | Filters ~     |                |                  |                |         |          |        | 10 🗸 | Columns   | s v     |
|          | Rank   | te Key :   | Summary :    |               |                |                  | Test<br>Type : | Dataset | #Defects | Status |      |           | Actions |
| 0        | 1      | XT-<br>603 | example to-  | do app displa | iys two todo   | items by defa    | ult Generic    |         | 0        | PASSED |      | ΞD        |         |
|          | 2      | XT-<br>604 | example to-  | do app can a  | dd new todo    | items            | Generic        |         | 0        | PASSED |      | ≣D        |         |
|          | 3      | XT-<br>605 | example to-  | do app can c  | heck off an it | em as comple     | Generic        |         | 0        | PASSED |      | ΞD        |         |
|          | 4      | XT-<br>606 | example to-  | do app with a | checked tas    | ik can filter fo | r Generic      |         | 0        | PASSED |      | ≣D        |         |
|          | 5      | XT-<br>607 | example to-  | do app with a | checked tas    | sk can filter fo | r Generic      |         | 0        | PASSED |      | ≣D        |         |

Detailed results, including logs and exceptions reported during execution of the test, can be seen on the execution screen details of each Test Run, accessible through the *Execution details*:

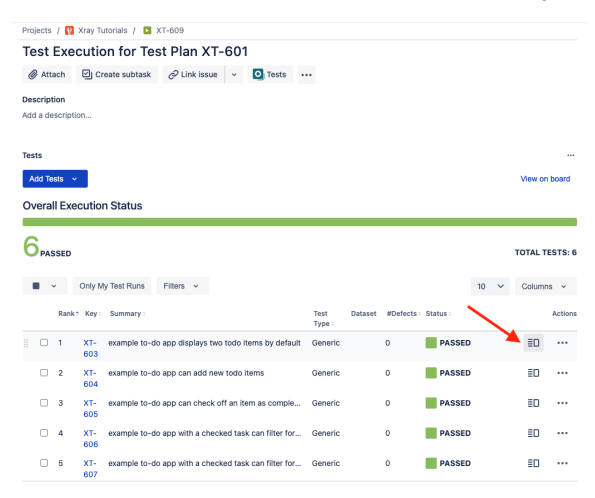

#### As we can see here:

| Pages / Kny Jacké / IntelPer / 1500 / IntelBearder / 1500 / IntelBearder / 1500 / IntelBearder / 1500 / IntelBearder / IntelBearder / IntelBe |                                        |                                                                           |                                                               |                                |                   |                  |  |  |  |  |
|----------------------------------------------------------------------------------------------------|----------------------------------------|---------------------------------------------------------------------------|---------------------------------------------------------------|--------------------------------|-------------------|------------------|--|--|--|--|
| Execution Status PASSED 10                                                                                                    | Timer<br>Becalcolo D<br>No time logged | Started On<br>St[Jam/2523 09:40 AM<br>Finished On<br>St[Jam/2523 09:40 AM | Assignee<br>Oristiano Cunha<br>Executed By<br>Oristiano Cunha | Versions<br>-<br>Revision<br>- | Text Environments |                  |  |  |  |  |
| > Findings O                                                                                                    |                                        |                                                                           |                                                               |                                |                   |                  |  |  |  |  |
| Test details                                                                                                    |                                        |                                                                           |                                                               |                                |                   |                  |  |  |  |  |
| <ul> <li>Definition</li> </ul>                                                                                                    | mele In-da ana disebua bua kala kama   | by circlas it                                                             |                                                               |                                |                   |                  |  |  |  |  |
| - Results O                                                                                                    |                                        | .,                                                                        |                                                               |                                |                   |                  |  |  |  |  |
| Centext<br>TestSuite example ta-da app                                                                                                    |                                        | Childrent<br>-                                                            |                                                               |                                | Duration<br>842ms | Status<br>PASSED |  |  |  |  |
| > Activity                                                                                                    |                                        |                                                                           |                                                               |                                |                   |                  |  |  |  |  |

# Tips

- after results are imported, in Jira Tests can be linked to existing requirements/user stories, so you can track the impacts on their coverage.
- results from multiple builds can be linked to an existing Test Plan, to facilitate the analysis of test result trends across builds.
- results can be associated with a Test Environment, in case you want to analyze coverage and test results by that environment later on. A Test Environment can be a testing stage (e.g. dev, staging, preprod, prod) or a identifier of the device/application used to interact with the system (e.g. browser, mobile OS).

# References

- https://www.cypress.io/
  https://docs.cypress.io/guides/overview/why-cypress